## **Deleting an Access Profile**

≙

Please note that you can only delete an access profile if it is currently not assigned to any video.

## To delete an access profile, proceed as follows:

- 1. Select the entry in the list of access profiles that you want to delete.
- 2. Then, click the [Delete] button at the top of the list. A confirmation dialog box opens.

| Delete access profile                              |        | ×      |
|----------------------------------------------------|--------|--------|
| Do you want to delete the selected access profile? |        |        |
|                                                    | Cancel | Delete |

- 3. Confirm with the [Delete] button. The access profile is deleted.
- 4. If the selected access profile is still in use, it cannot be deleted. In the appropriate warning dialog, click the [Cancel] button. The delete action is canceled.

| Delete access profile not possible                 | ×      |
|----------------------------------------------------|--------|
| This access profile is used for one or more videos |        |
|                                                    | Cancel |